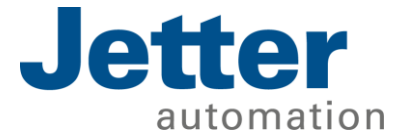

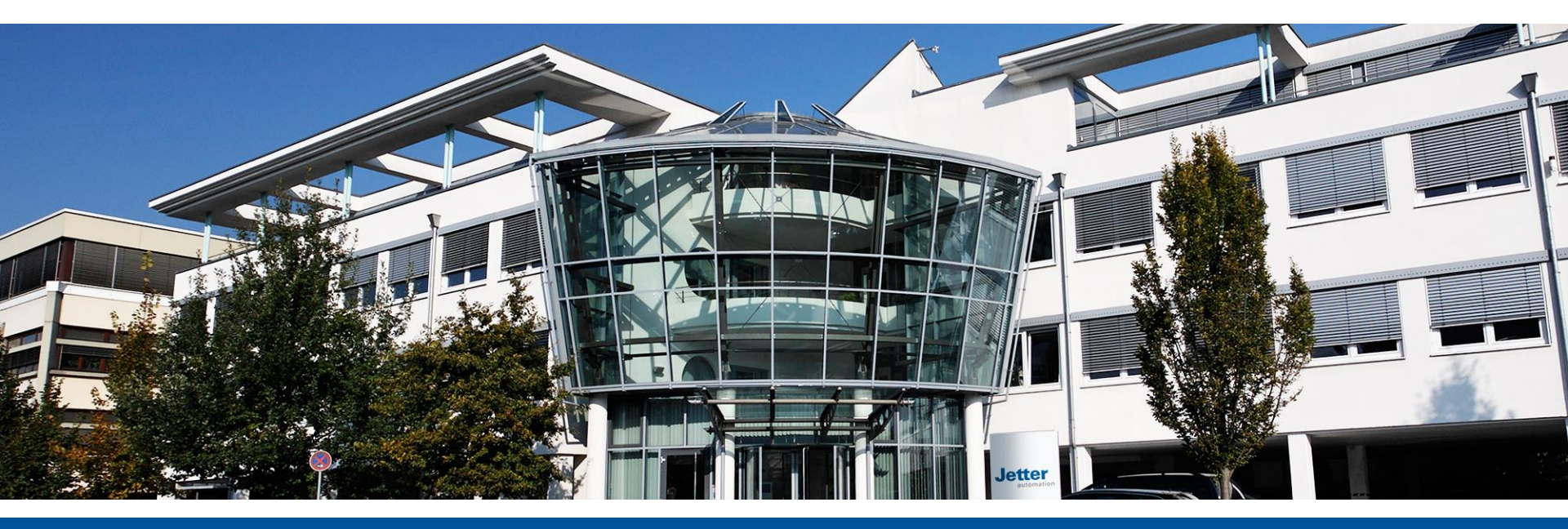

#### The JetSym Tool

坚德自动化技术(上海)有限公司 修订日期: 2018年6月15日 Revision date: June 15, 2018

We automate your success.

发展历程

Fortran / Algol C / C++ / C# Basic / Pascal Modula-2 / Oberon Java / Smalltalk

Cobol / SQL PPS / ERP SAP / Oracle

IEC-61131 /Graph-7 LAD / SFC / STL 传感器 / 驱动器 /接口总线

发展现状

气动系统 液压控制系统 运动控制系统 工业机器人 数据机床(CNC)

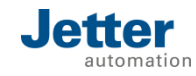

## Jetter编程: 阶段1

■在DOS时代, Jetter控制器通过SYMPAS编程, SYMPAS即是编程 工具的名称,同时也是编程语言的名称。

|              |       | Project File Edit Block Transfer Listing Monitor Scope Special                                                      |
|--------------|-------|----------------------------------------------------------------------------------------------------|
| $\checkmark$ | 唯一    |                                                                                                    |
|              |       | 574: ; 3.Referenzfahrt UPZ: 800000 nach innen<br>575: REGISTER_LOAD [rmUPZLCmd with zkDsvRefLoesch] ;K0 aktivieren  |
| $\checkmark$ | 简易    | 576: REGISTER_LOAD [rmUPZRCmd with zkDsvRefLoesch]<br>577: CALL suUpzrEin                                           |
|              |       | 578: CALL suUpzlEin<br>579: POS [axis=AxUPZR, pos=-8000000, v=R(rUPZRSoll v)];RefPkt suchen                         |
| ✔ 纯文本格式      | 纯文本格式 | 580: POS [axis=AxUPZL, pos=-8000000, v=R(rUPZLSoll_v)]<br>581: WHEN_MAX [max.time=zt2min, subroutine=smUPZ_TimeOut] |
|              |       | 582: BIT_SET [reg=rmUPZLStatus, bit=zbDsvRef0k]<br>583: BIT_SET [reg=rmUPZRStatus, bit=zbDsvRef0k]                  |
| $\checkmark$ | 支持多任务 | 584: OR<br>585: (<br>586: AXARB axis=AxUPZR                                                                         |
|              |       | 587: AXARR axis=AxUPZL<br>588: >                                                                                    |
| $\checkmark$ | 支持多语言 | 589: OR<br>590: FLAG msF2                                                                                           |
| ✔ 过利         |       | 591: THEN<br>592: CALL suUpzlAus                                                                                    |
|              | 过程控制  | 593: CALL suUpzrAus<br>594: IF                                                                                      |
|              |       | F1 Help Shift-F9 Syntax-Check Ctrl-F9 Transmit F10 Menu   DELTA                                                     |

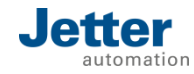

## Jetter编程: 阶段2

■基于windows的后续版本称为JetSym,它既代表一种编程语言,同时也代表这一代控制器的编程环境。

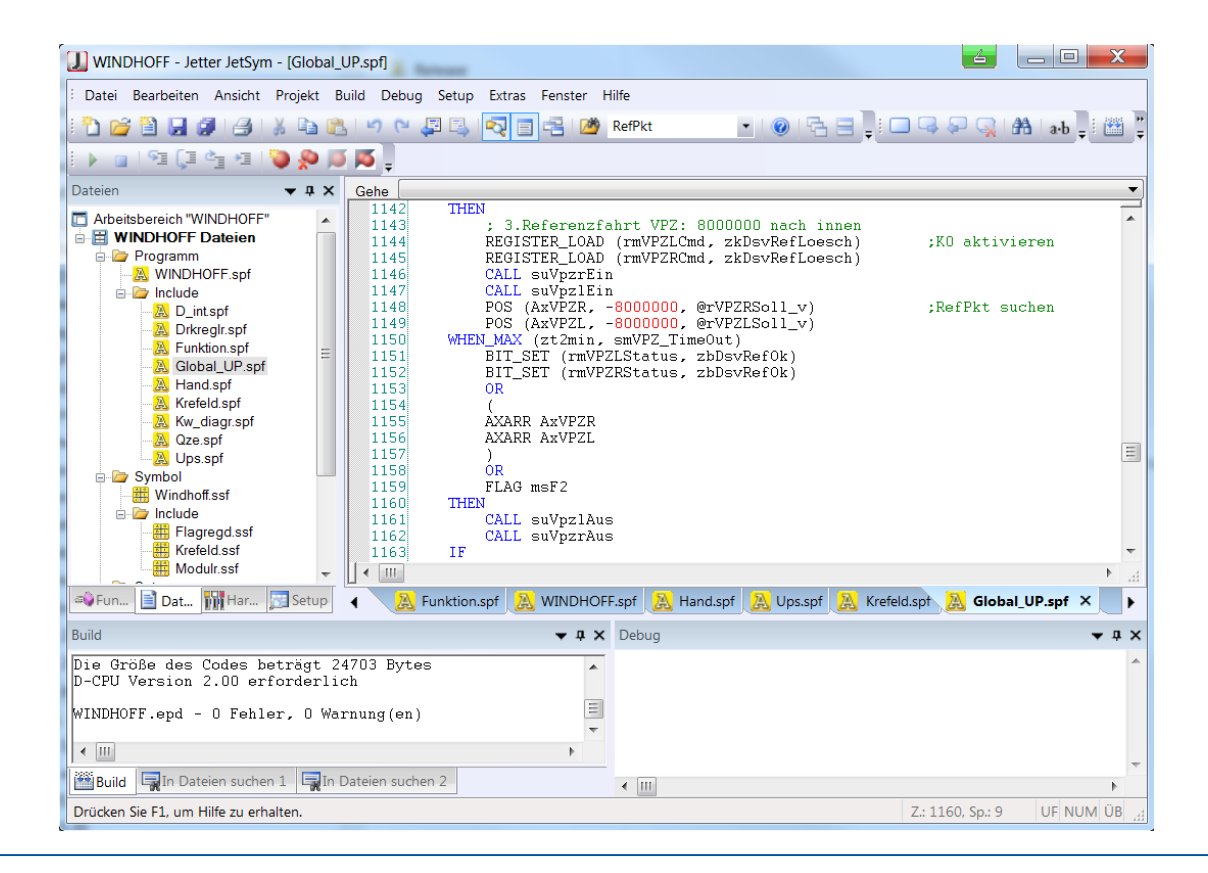

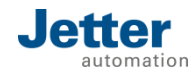

### Jetter编程: 阶段3

#### ■参考ST编程语言标准IEC-61131-3,开发出了编程语言 JetSym ST。

11// 2 // automatic mode 3 // Order of movements: 4 11 5 task t\_Auto 7 Label 1b\_Auto: 9 10 when bf Auto continue; 11 12 13 sr ResetManual; 14if not bf\_Reference then //no automatic without reference 15 bit\_set(nm\_Err\_2,cb\_ErrRef); 16 delay(ct\_1s); 17 bf Auto:=false; 18 goto lb\_Auto; 19 end if: 20 21 22 23 prepare automatic run 24 25 26 27 28 bv\_DataChanged:=true; //calculate the values when not by DataChanged or not bf\_Auto continue; //move finger to starting point 29 30 MotionMovePtp ( Finger, All, Absolute, fm\_Fng\_StartPoint, 600, 20000, 20000, \* ) 31 //to ensure te correct position 32 33 MotionMovePtp ( Spreader, All, Absolute, 0.0, 700, 20000, 20000, \* ) 34 35 when MotionReadStatus ( Spreader, Angehalten ) 36 and 37 MotionReadStatus ( Finger, Angehalten ) 38 continue: 20

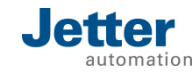

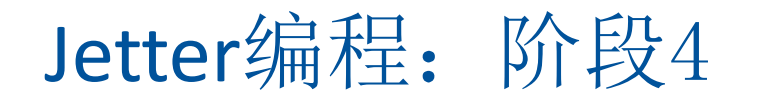

在开发新一代控制器的过程中,ST语言也经过了彻底的重新设计和增强。STX语言应运而生。

1 // Load control Task 2 3 TASK T\_Load; 4 5 LOOD: 6 7 When bf\_RunActive and bf\_ReStart continue; 8 TimerStart(nt\_Load, t#10s); 9 10// Spring Transfer 11 TimerStart(nt XFer,T Timeout); 12 bo\_SpringFngsOut:=true; 13 14// Wait for spring fingers to be out When not bi\_SprFngHome continue; //ijw 2/9/09 If TimerEnd(nt\_XFer) then 15 16 17 Bitset(n MCErr, 10); 18 End if: 19 bo\_SpringCompDown:=true; 20 21 22 // Check finger isn't trapped 23 When bi\_SprFngOut or TimerEnd(nt\_XFer) continue; 24 TimerStart(nt\_XFer,T\_Timeout); 25 26 // Wait for spring compressor to be down 27 When bi\_SprCompDown or TimerEnd(nt\_XFer) continue; 28 If TimerEnd(nt\_XFer) then Bitset(n\_MCErr, 11); 29 30 End\_if: 31 bf\_ReStart:=false; // Reset Restart Flag Now 32 33 // Wait for cloth move to be complete 34 When bf\_ClothDone continue; bf\_ClothDone:=false; 35 36

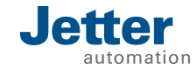

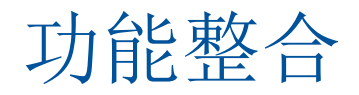

# JetSym从版本V4.00开始,所有用于Jetter控制系统的编程语言都被合并到一个软件包中。

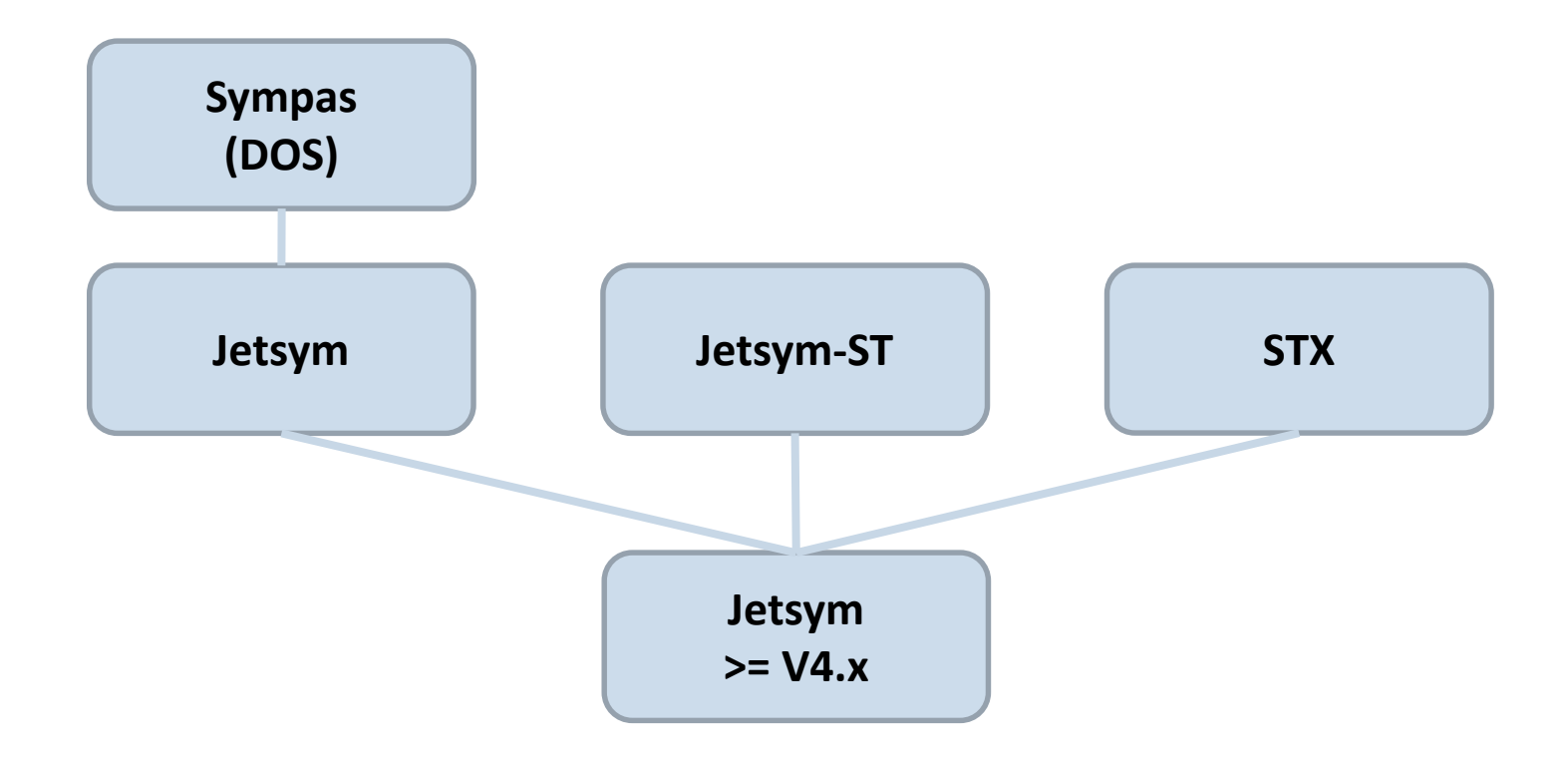

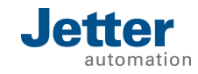

### 控制系统和编程语言发展过程

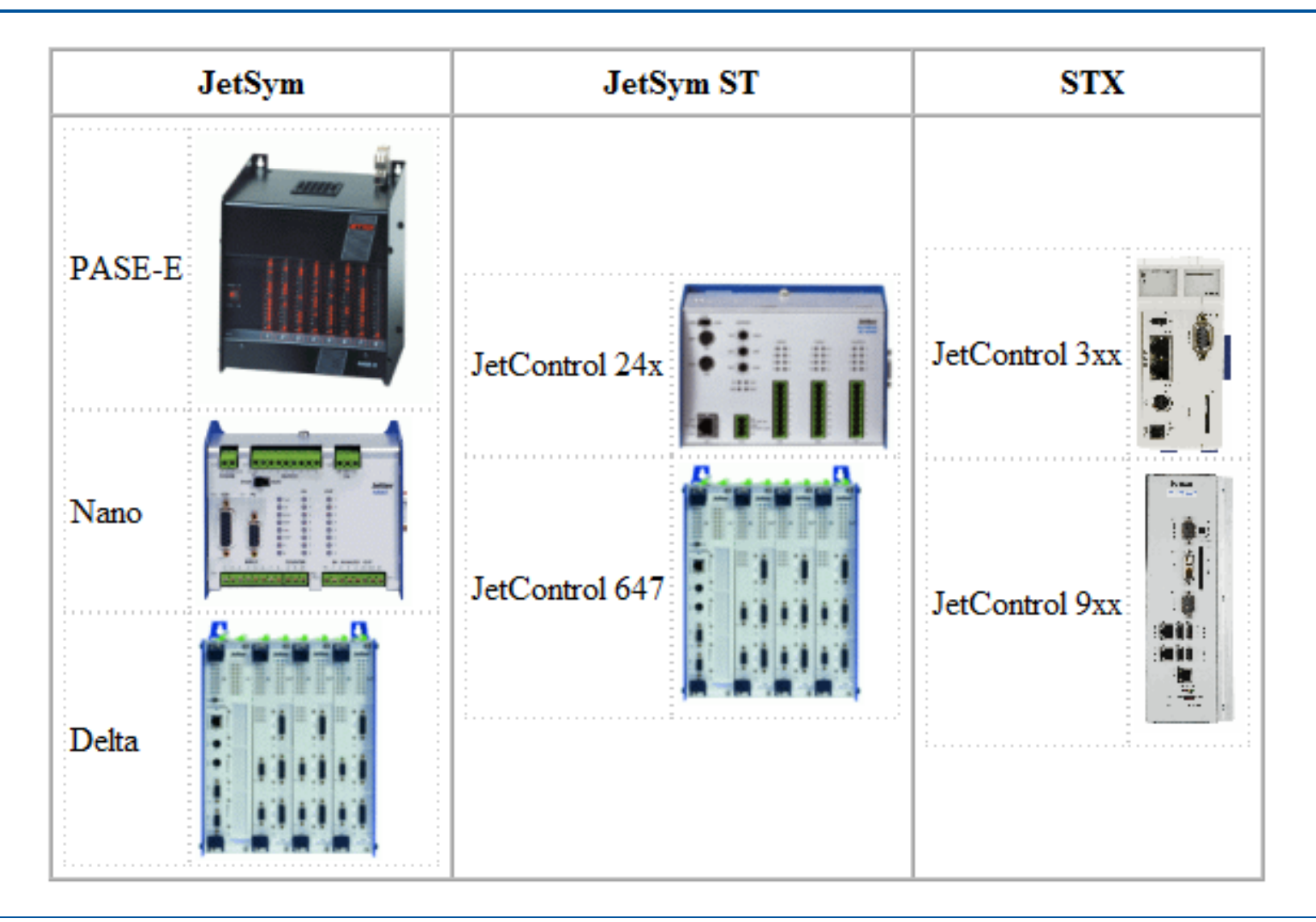

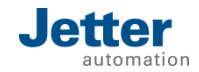

## JetSym编程软件

- ■安装并启动JetSym
- ■获取授权许可
- ■工作空间
- ■GUI界面
- ■客户定制
- ■创建并配置项目
- ■硬件管理
- ■上传/下载 | 在线比较

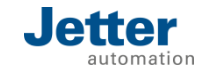

## JetSym安装

- 软件下载: <u>https://www.jetter.de/en/downloads/software/jetsym.html</u>;
- ■选择安装语言:英语/德语;
- 安装向导指导用户完成安装过程。
- JetSym用户界面语言,根据个人电脑的操作系统选择英语/德语。
- JetSym v5.0及后续版本中,可以同时安装多个版本。

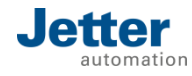

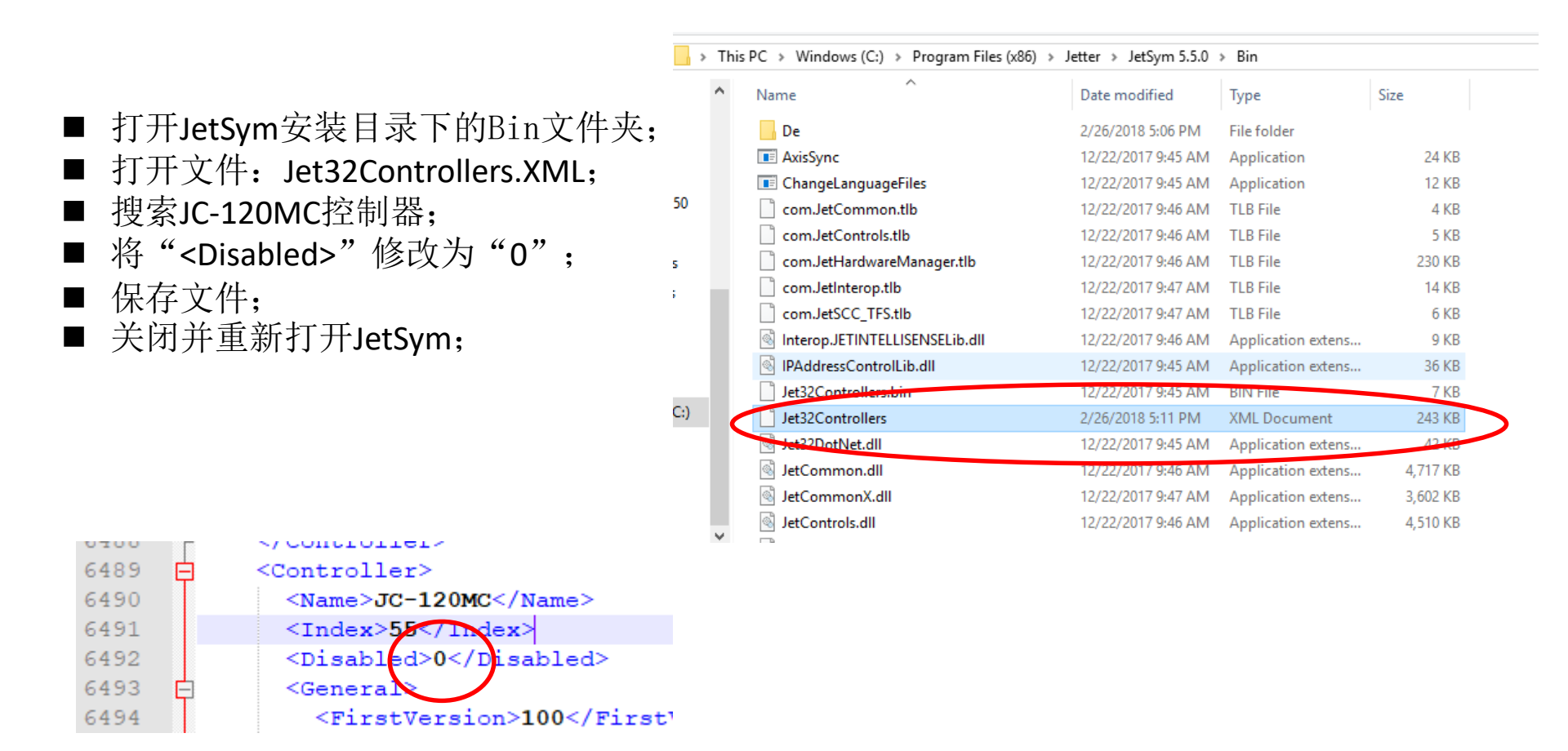

## 启动JetSym

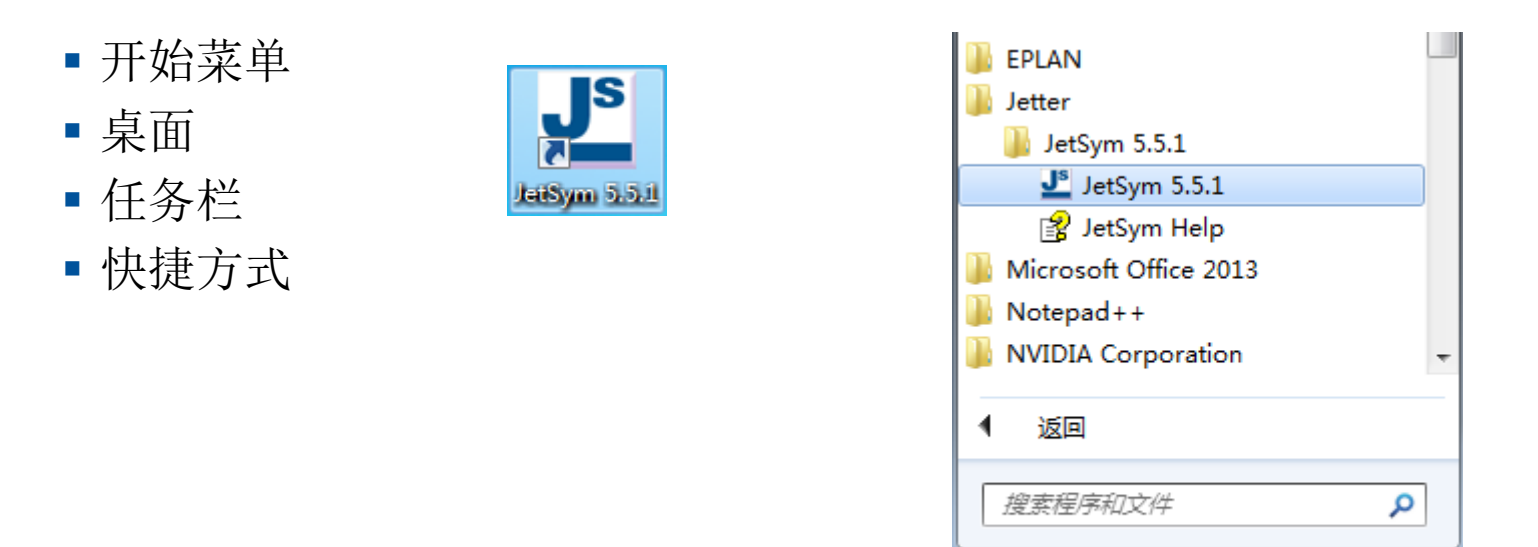

#### 注意:

1、您还可以通过双击工作空间或项目文件来很容易地启动JetSym。

2、如果已经安装了几个版本的JetSym,那么只有一个版本可以注册到JetSym文件

中。您可以很容易地更改文件注册: Menu: Tools/Register JetSym version

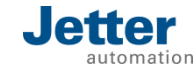

JS

### 授权许可

- 如果没有授权许可,最多可创建4KB的编译代码;
- 安装授权时,须以管理员方式打开JetSym;
- 安装授权: Menu: Help/Register JetSym;
- •请参阅相关授权文件;

| Build                                                                                                    |
|----------------------------------------------------------------------------------------------------|
| <pre>&gt;&gt; Event.stxp<br/>&gt;&gt; Zylinder.stxp<br/>&gt;&gt; Netzwerk.stxp<br/>&gt;&gt; Visu.stxp<br/>Optimizing code<br/>Assembling code<br/>&gt;&gt; Code size: 4963 bytes.<br/>&gt;&gt; Code size: 92 bytes.<br/>&gt;&gt; Data size: 92 bytes.<br/>&gt;&gt; Stack size: 24576 bytes</pre> |
| JY Stack Size. 24570 Bytes.<br>D:\Schulung\STX_Basissch\JV_STX.stxp(7) : error 3031: Program size exceeds limit (4096 bytes) - check license.<br>JW STX - 1 error(s) 0 warning(s)                                                                                                    |

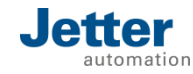

## JetSym用户界面

| J <sup>*</sup> Jetter JetSym Window Hea | d Line                                                                           | _ 0 <b>_ X</b> |
|-----------------------------------------|----------------------------------------------------------------------------------|----------------|
| File Edit View Project Build D          | ebug Setup Tools Window Help Menue Strip                                         |                |
| 1 🖆 🎽 🗎 💭 🖉 / 🖉 🗳 🗳                     | 🗠 🗠 💷 🔄 🛃 🖆 FU 💿 🖓 🖃 🚺 Tool Strip                                                |                |
| Files 🔻 🕈 🗙                             |                                                                                  |                |
|                                         |                                                                                  |                |
|                                         |                                                                                  |                |
|                                         |                                                                                  |                |
|                                         |                                                                                  |                |
|                                         |                                                                                  |                |
|                                         | Editing Area                                                                     |                |
|                                         | <b>U</b>                                                                         |                |
| Organization                            |                                                                                  |                |
|                                         |                                                                                  |                |
|                                         |                                                                                  |                |
|                                         |                                                                                  |                |
|                                         |                                                                                  |                |
|                                         |                                                                                  |                |
|                                         |                                                                                  | ◆ 4 ×          |
|                                         | Output Area                                                                      | Â              |
|                                         | output Area                                                                      | -              |
| A Fun B Film Read                       | Im     Im     Im     Im     Im     Im     India Siler 1     Im     India Siler 2 | •              |
| For Help, press F1                      | Status Strin                                                                     |                |
| rorney, pressre                         | Status Strip                                                                     |                |

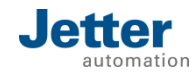

### 重置默认工作区域窗口

1、如右图,点击"Reset" (Tools>Options>Workspace); 2、关闭并重新打开JetSym;

|       | ······            | $\frown$                                                       |   |
|-------|-------------------|----------------------------------------------------------------|---|
| Debu  | g Setup           | Tools Window Help                                              |   |
| 2   4 | ) (H 📮            | nUserLEDs 🔹 🔞 🖶 🚍                                              |   |
| φ×    | Go To             |                                                                |   |
|       | 103               | Options ?                                                      |   |
|       | 105               | Editor Workspace Program Debug Motion Controller Interfaces    | I |
|       | 108               | ✓ Show Splash Screen ✓ Reload documents when opening workspace |   |
|       | 111 112           | Reload last workspace at startup                               |   |
|       | 113<br>114<br>115 | Scrollable MDI tabs in workbook mode (requires restart)        |   |
|       | 116<br>117        | Use CTRL-TAB to enter navigation boxes in program editor       |   |
|       | 119<br>120        | New workspace default directory:                               | - |
|       | 121               | C:\Users\AJ Pamin\Documents\My JetSymProjects                  |   |
|       | 123<br>124        | Reset docking windows layout:                                  |   |
|       | 125               | Reset                                                          |   |
| с     | 127               |                                                                |   |

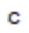

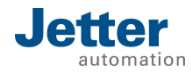

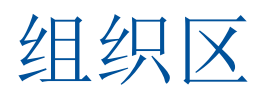

#### ■ 基本设置提供了以下类别的选项卡:

- Files
- Functions
- Hardware
- Setup

| Files     |                      |                                              |                         |             |       |    | ×          |                                          |      |                         |
|-----------|----------------------|----------------------------------------------|-------------------------|-------------|-------|----|------------|------------------------------------------|------|-------------------------|
| Functi    | ions ym              | Files                                        | )) Hard                 | lware 🔀     | Setup |    |            |                                          |      |                         |
| File Edit | View                 | Project                                      | Build                   | Debug       | Setup | To | ols        | Window                                   | Help |                         |
| File Edit | Wiew                 | Project<br>'orkspace'                        | Build<br>Windov         | Debug<br>ws | Setup | To | ols<br>::0 | Window<br>Functions                      | Help | Alt+1                   |
| File Edit | View<br>W<br>O<br>Se | Project<br>/orkspace '<br>utput<br>:tup Wind | Build<br>Windov<br>Iows | Debug<br>ws | Setup | To | ols        | Window<br>Functions<br>Files<br>Hardware | Help | Alt+1<br>Alt+0<br>Alt+5 |

#### ■ 用户也可以自定义组织区:

- 单独打开/关闭;
- 动态显示/隐藏;
- 锁定/浮动;

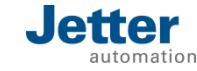

## 输出区

- ■用户自定义;
- ■输出窗口中显示的基本设置引用以下类别:
  - Build
  - Debug
  - Find in Files 1
  - Find in Files 2

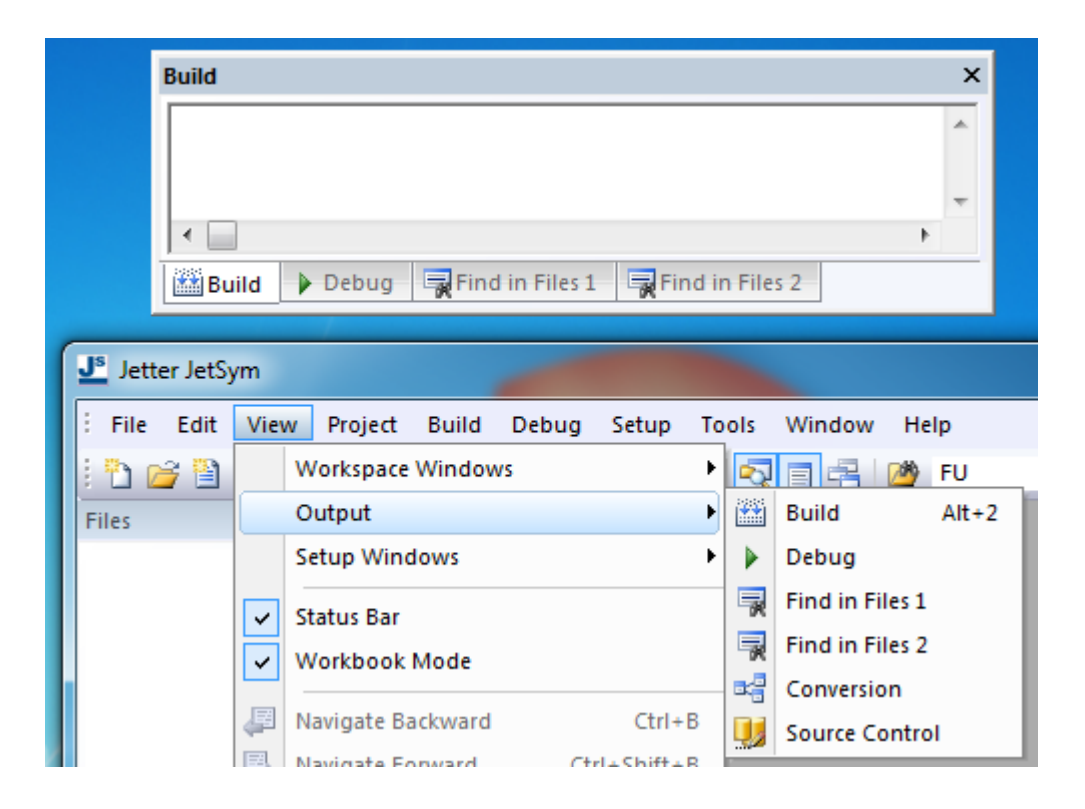

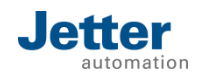

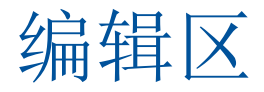

在这个窗口中,会显示所有活动窗格(文件)。数据类型决定显示方式。

 如果您激活了工作簿模式视图,那么所有打开的窗口都将由 对应的选项卡表示。可以通过拖动选项卡显示多个窗口。

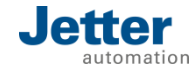

工具栏

| myOwnNewToolbar<br>?? → ╡ 🗟 夕 🕨 🖬 🖅 📮 🏹 🖇                                                                                                    | ×<br>• •                                 | ■固定/浮动<br>■显示/隐藏             |
|----------------------------------------------------------------------------------------------------|------------------------------------------|------------------------------|
| Window Help         Image: Second second se | Reset All Rename Delete Show text labels | ■ 重置<br>■ 重命名<br>■ 创建/自定义工作栏 |
|                                                                                                    | Close                                    |                              |

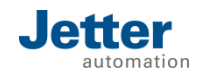

### JetSym常用快捷键

- Ctrl+N(新建)、Ctrl+O(打开)、Ctrl+S(保存)、Ctrl+P(打印源码)
- Ctrl+F(查找)、Ctrl+Shift+F(文件中查找)
- Ctrl+H(替换)、Ctrl+Shift+H(文件中替换)
- Ctrl+Alt+T (自动插入)
- Ctrl+Alt+P(显示参数)
- Ctrl+J (自动补全关键字)
- Alt+鼠标拖动(矩形框选)
- Alt+Shift+C(批量注释)、Alt+Shift+U(取消批量注释)
- FN+F1/FN+Shift+F1 (打开JetSym帮助文档)

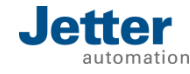

## 什么是JetSym项目?

- ■对于一个单独的控制器,一个项目由以下部分组成:
  - 配置文件;
  - 程序和库;
  - 数据文件;
  - 文档;
- 将所有必需的文件保存在一个目录中,有利于项目的归档、恢复和共享等;

■一个项目包含多个配置文件;

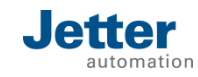

## 什么是JetSym配置文件?

- ■JetSym的配置文件表示针对硬件的设置;
- ■配置文件用来管理JetSym项目的变量和选项目;
- ■在条件编译的帮助下,您可以在程序中管理不同的配置文件。
- ■如果需要修改配置,应断开JetSym与控制器的连接,修改完成后再次下载。
- 激活的配置为粗体显示。

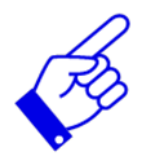

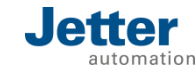

## 什么是JetSym的工作空间?

- ■工作空间是一个对多个JetSym项目进行组织和管理的结构;
- ■在工作空间中,同时只能有一个项目被激活;
- ■激活的项目以粗体显示;
- ■全局命令,如编译或传输命令,与激活项目相关;
- ■一个项目也可以属于几个工作空间;
- 为了改变激活项目,必须与控制器(监视器、安装程序或调试器)断开通讯链接;

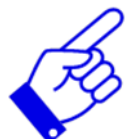

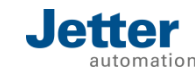

## 项目文件树 (STX)

|                   |         |                            | Workspace 'JetSymTool'                                                                                                    |
|-------------------|---------|----------------------------|----------------------------------------------------------------------------------------------------|
|                   | Ending  | Description                | Comparing ST_project.stp     Comparing ST_project.stp     Comparing ST_project.std     Comparing ST_project.std     Comparing Strup |
| A                 | *.stxp  | Source text/program files  | Data Dump<br>Oscilloscope<br>Others<br>External Dependencies<br>JS_project files<br>IS_project .spf                                 |
| A 0<br>B 1<br>C 2 | *.stxd  | Declarations table/symbols | Symbol<br>JS_project.ssf<br>Include<br>Setup<br>Data Dump<br>Oscilloscope<br>Others                                                 |
| -                 | *.stxs  | Setup/online values        | External Dependencies<br>STX_project files *<br>Program<br>STX_project.stxp<br>Include<br>Register.stxp<br>C                        |
|                   | *.stxda | Data files/data backup     | STX_project.stxd     Stup                                                                                                    |
| M                 | *.sxof  | Oscilloscope               | STX_projectDefaults.stxda                                                                                                    |
|                   |         |                            | SIX_project.mak                                                                                                    |

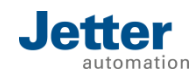

## 项目文件(JetSym | ST | STX)

| File        | STX               | JetSym-ST         | JetSym            |
|-------------|-------------------|-------------------|-------------------|
|             | *.stxp            | *.stp             | *.spf             |
| Program     | A                 | A                 | A                 |
|             | *.stxd            | *.std             | *.ssf             |
| Declaration | A 0<br>B 1<br>C 2 | A 0<br>B 1<br>C 2 | A 0<br>B 1<br>C 2 |
|             | *.stxs            | *.sts             | *.ssu             |
| Setup       | - <b>C</b> -      | <b>*</b>          |                   |

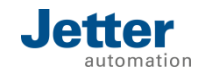

#### • Menu: Help $\rightarrow$ About JetSym...

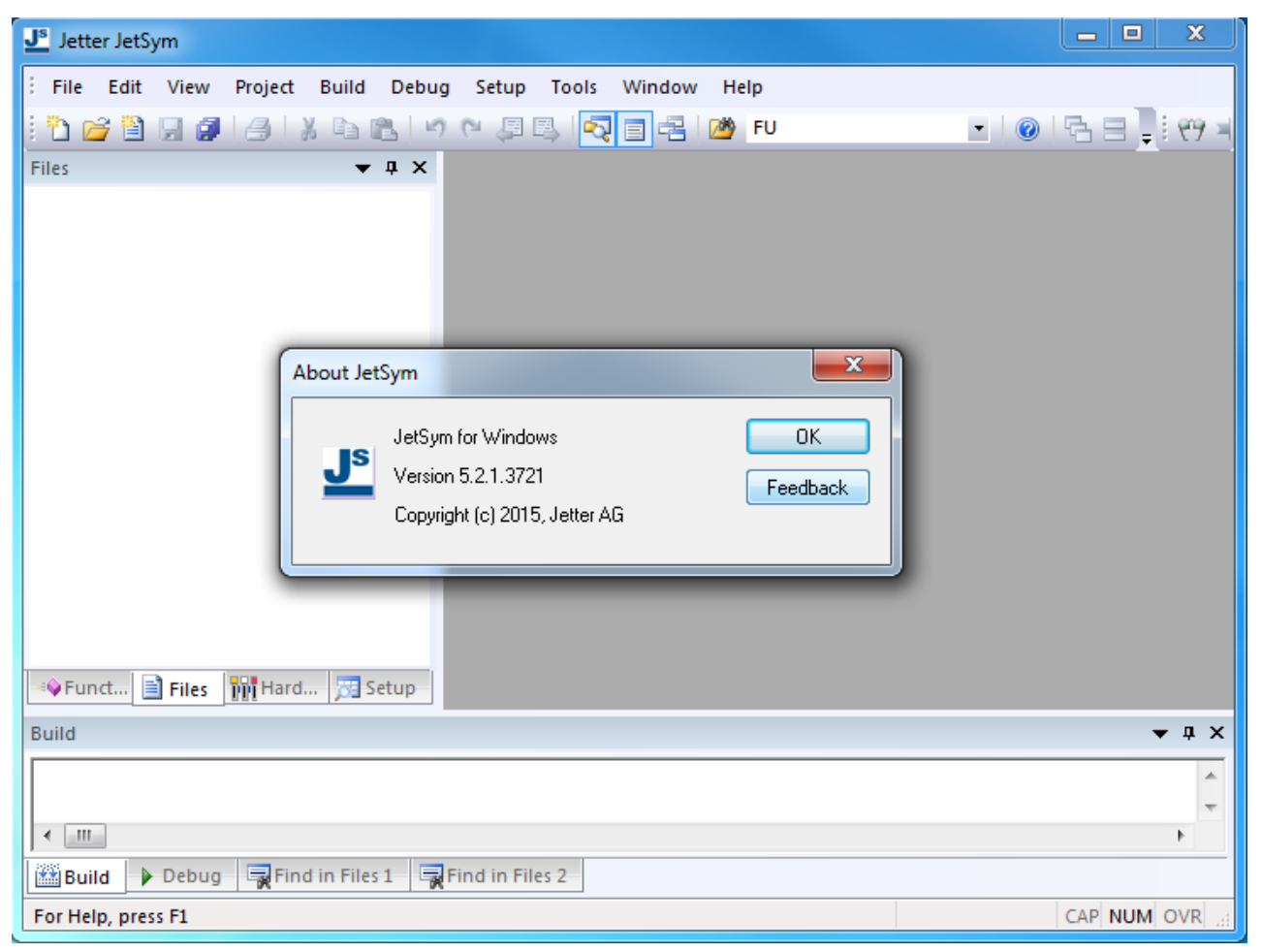

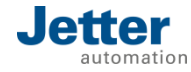

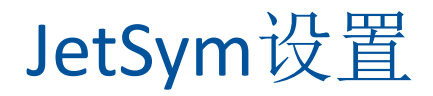

#### • Menu: Tools $\rightarrow$ Options...

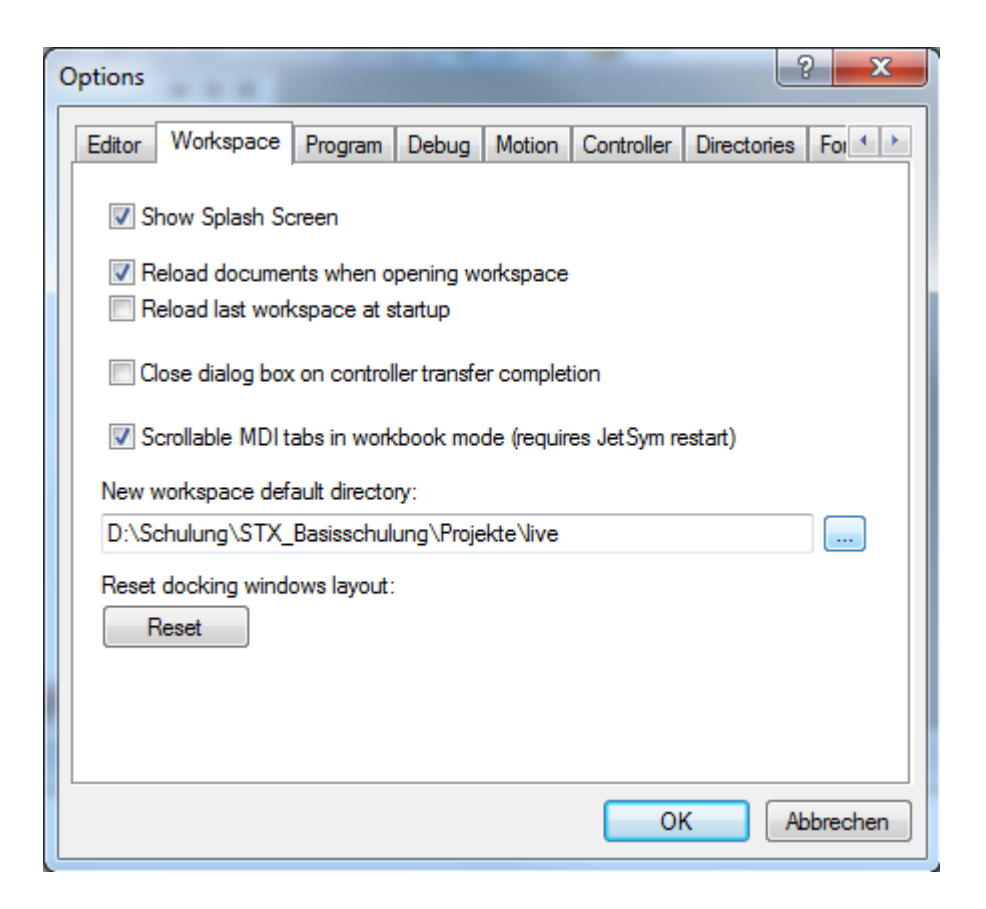

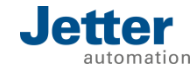

## 打开工作空间

#### ■工作空间的文件后缀为".wsw";

| J <sup>s</sup> Open |               |          | 1000                                     | _                   | ×         |
|---------------------|---------------|----------|------------------------------------------|---------------------|-----------|
| Suchen in:          | 🌗 JetSymTool  |          | -                                        | G 🤌 📂 🛄 -           |           |
| (Here)              | Name          | ^        |                                          | Änderungsdatum      | Тур       |
|                     | 鷆 Blinking    |          |                                          | 14.01.2016 11:34    | Dateiordn |
| Zuletzt besucht     | 퉬 IO_Game     |          |                                          | 14.01.2016 11:34    | Dateiordn |
|                     | 퉬 JS_project  |          |                                          | 05.01.2016 13:24    | Dateiordn |
|                     | 퉬 SinCos      |          |                                          | 08.01.2016 13:33    | Dateiordn |
| Desktop             | 퉬 ST_project  |          |                                          | 07.01.2016 07:36    | Dateiordn |
| <u> </u>            | STX_project   |          |                                          | 14.01.2016 11:40    | Dateiordn |
|                     | 🛅 JetSymTool. | wsw      |                                          | 07.01.2016 07:38    | JetSym-Ai |
| Bibliotheken        |               |          | The later Advised                        | i de de la constala |           |
|                     |               |          | Größe: 647 Bytes<br>Änderungsdatum: 07.0 | 1.2016 07:38        |           |
| Computer            |               |          | -                                        |                     |           |
|                     | 4             |          |                                          |                     |           |
| Netzwerk            | •             |          |                                          |                     | F         |
|                     | Dateiname:    | JetSymT  | ool.wsw                                  |                     | Öffnen    |
|                     | Dateityp:     | JetSym \ | Workspaces (.wsw)                        | •                   | Abbrechen |

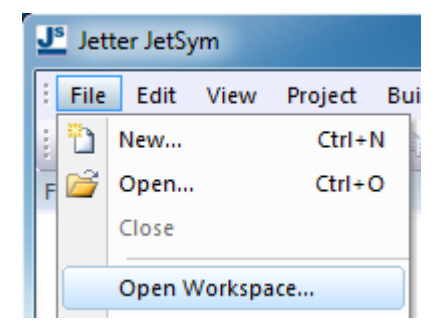

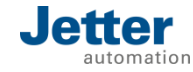

### 寄存器变量和内存变量

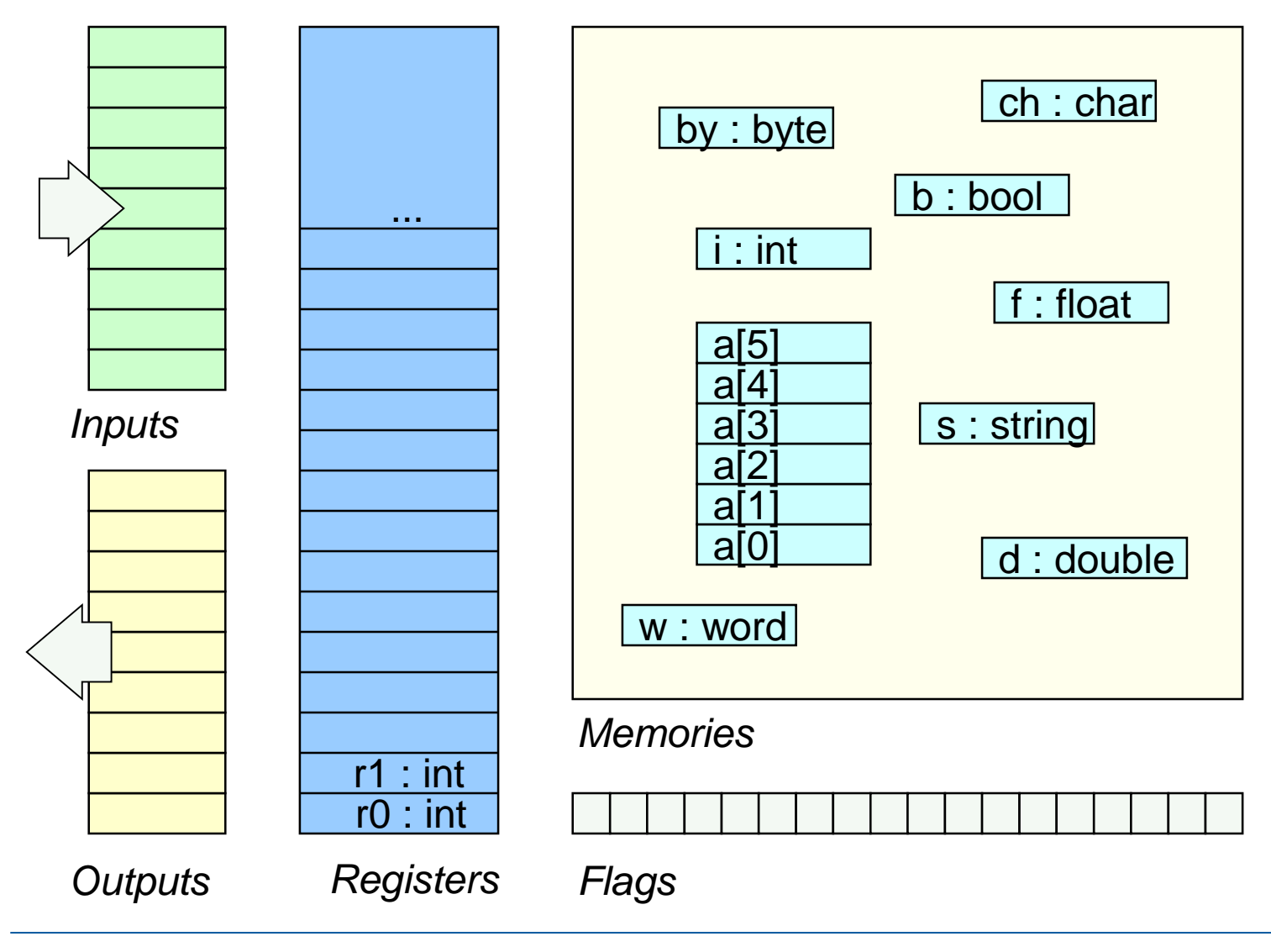

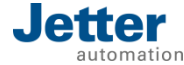

## Setup-显示数据

#### J<sup>s</sup> JetSymTool - Jetter JetSym - [STX\_project.stxp]

#### \_ 🗆 🗙

| File Edit View Project Build | Debug      | Setup Tools Window Help           |                        |    |                     |                  |               |
|------------------------------|------------|-----------------------------------|------------------------|----|---------------------|------------------|---------------|
| 1 🗗 🔏 🗎 🗶 🥥 🖾 1 X 🗈 🛙        | 3 9 19 1   | 🗏 📮 🛃 🔂 🗐 📲                       | • 0                    | 68 | 📜 🕐 🏓 🔳 🗟           | 9 🕨 🗉 📲          | 91 (I 🖞 🥘 🖗 🌒 |
| Setup 👻 🕈 🗙                  | Go To      |                                   | •                      |    | Name                | Number           | Content       |
|                              | 1          | <b>—</b> 1 1 <b>—</b> 1 1         |                        | 1  | t_0                 | 0: line 4        | task broken   |
| i JS_project System          | 4          | lask t_U Autorun                  | // the mini            | 2  | t_Blink             | 1: line 11       | delay         |
| STX_project System           | Ă          | End Task:                         |                        | 3  | t_Lamp_AB           | 2: line 21       | delay         |
| 🖨 🦢 SOFT_STX                 | 9          |                                   |                        | 4  | t_Lamp              | 3: line 36       | delay         |
| 🛅 Hardware                   | 6          | Task_t_Blink Autorun              |                        | 5  | t_Flash             | 4: line 59       | running       |
| 🖨 🦢 JetSTX_VM                |            | / Loop                            | // autout a            | 6  | t_Register          | 5                | task broken   |
| 🛅 Hardware                   |            | Delay(T#2s)                       | // wait two            | 7  | t_Flags             | 6: line 84       | delay         |
| 🖨 🇁 JC_350                   | 10         | oBlink := false;                  | // output c            | 8  |                     |                  |               |
| 🖻 🦢 Hardware                 | 11         | <pre>Delay(T#2s);</pre>           | <pre>// wait two</pre> | 9  | //Eingänge          |                  | =             |
| AX1                          | 12         | End_Loop;                         | // again, l            | 10 | iSwitch1            | 100000201        | false         |
| AX2                          | 1.0        | End_lask;                         |                        | 11 | iSwitch2            | 100000202        | false         |
| 🚊 🗁 Setup                    | 19         | Task t Lamp AB Autorun            |                        | 12 | iSwitch3            | 100000203        | false         |
|                              | 16         | Loop                              |                        | 13 | iSwitch4            | 100000204        | false         |
| STX_project.stxs             | 17         | Delay(T#2s);                      |                        | 14 | iButton1            | 100000205        | false         |
| Symbols.stxs                 | 18         | OLAMP_A := true;                  |                        | 15 | iButton2            | 100000206        | false         |
| 🖃 🗁 🗁 Oscilloscope           | 20         | Delay(T#2s)                       |                        | 16 | iButton3            | 100000207        | false         |
|                              | 21         | oLamp A := false;                 |                        | 17 | iButton4            | 100000208        | false         |
| 🗄 🗄 🗄 Blinking System        | 22         | oLamp_B := true;                  |                        | 18 |                     |                  |               |
| 🗄 📲 IO_Game System           | 23         | End_Loop;                         |                        | 19 | //Ausgänge          |                  |               |
| 🗄 🗄 SinCos System            | 24         | End_Task;                         |                        | 20 | oBlink              | 100000209        | false         |
| _                            | 26         | Task t Lamp Autorun               |                        | 21 | oLamp_A             | 100000210        | true          |
|                              | 27         | oLamp_1 := false;                 |                        | 22 | oLamp_B             | 100000212        | true          |
|                              | 28         | oLamp_2 := false;                 |                        | 23 | oLamp_1             | 100000212        | true          |
|                              | 29         | oLamp_3 := false;                 |                        | 24 | oLamp_2             | 100000213        | false         |
|                              | 31         | Toop                              |                        | 25 | oLamp_3             | 100000214        | false         |
|                              | 32         | Delay(T#2s);                      |                        | 26 | oFlash              | 100000215        | false         |
|                              | 33         | oLamp_1 := true;                  |                        | 27 | oNotUsed            | 100000216        | false         |
|                              | 34         | oLamp_3 := false;                 | -                      | 28 |                     |                  |               |
|                              |            | Delav(1#28):                      |                        | 2  | 1                   |                  | h i           |
|                              |            |                                   | ·                      |    | -                   |                  | ·             |
| Fu Files M Ha 5 Se           | 4          | Symbols.stxs 🔠 STX_project.stxp × | ⊳                      | 4  | 😫 Register.stxs 🦉 🗄 | STX_project.stxs | × Þ           |
| 🛗 Build 🕨 Debug 🙀 Find       | in Files 1 | Find in Files 2                   |                        |    |                     | 1                |               |
| For Help, press F1           |            |                                   |                        |    |                     | Ln 1, Col 1      | CAP NUM OVR   |

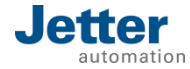

| 寄存器类型<br>Register type        | 存储位置<br>Location | 描述<br>Comment                             |
|-------------------------------|------------------|-------------------------------------------|
| 系统寄存器<br>System register      | CPU              | 系统参数;<br>实时时钟 (RTC),<br>EDS,<br>特殊的功能及接口; |
| 模块寄存器<br>Module register      | Modules          | 参数;<br>实际值(开关量/模拟量);<br>状态信息;<br>指令;      |
| 用户寄存器<br>Application register | SRAM             | 非易失性;<br>用于通讯;                            |

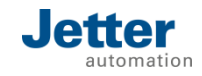

### 寄存器实例

- 所有控制器手册中都有对应的快速参考(Quick reference)
- ■下面仅以JC-120MC为例

| 模块      | 寄存器           | 描述                    |
|---------|---------------|-----------------------|
| RTC     | 102911, ff.   | Seconds               |
| SD      | 107000, ff.   | SD memory card        |
| Switch  | 108015        | Mode selector         |
| JX2 bus | 2000mmxxx     | Servo axis            |
| JX3 bus | 100mmxxxx     | DIO16, THI2           |
| Error   | 200008        | Error register 1      |
| SRAM    | 1000000, etc. | Int, Float, RegString |

JC-120MC

#### 15 快速参考 - JC-120(MC)

#### 相应的操作系统版本

本快速参考简要总结了操作系统版本为 1.26.1.00 的 JC-120 和 JC-120MC 控制器的寄存器和标记 此外,还描述了插入式连接器的分配,及通过 DIP 开关设置 IP 地址。

#### CANopen® 总线上的默认地址

JC-120(MC)的出厂默认地址为: 节点 ID: 127 (0x7F)

#### CANopen® 接口的最大数量

JC-120(MC): CAN 接口 (CANopen®-STX-API) 的最大数量: 2 CANMAX: 1

#### 以下操作系统版本支持心跳监控 (CANopen®-STX-API)

JC-120(MC): 操作系统版本: 1.26.1.00

#### 一般概述 - 寄存器

| 100000 100999     | 电子数据表 (EDS) |
|-------------------|-------------|
| 101000 ··· 101999 | 配置          |
| 102000 102999     | 实时时钟 (RTC)  |
| 103000 103999     | 串行接口        |
| 104000104999      | 以太网         |
| 107000 107499     | SD 存储卡      |
| 107500 107599     | 闪存盘         |
| 108000 108999     | CPU/基板      |
| 200000209999      | 一般系统寄存器     |
| 210000219999      | 应用程序        |
| 220000229999      | HMI 控制      |
| 230000239999      | 通过 JetIP 联网 |
| 240000249999      | JetSync     |
| 250000259999      | 以太网系统总线     |
|                   |             |

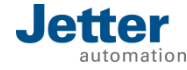

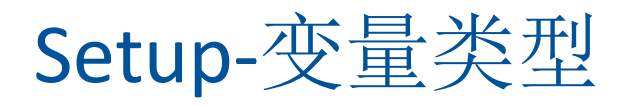

| Туре      | Description                               | Data   |
|-----------|-------------------------------------------|--------|
| int       | Register display as integer               | 整型     |
| float     | Register display as floating point number | 浮点型    |
| auto      | int/float                                 | 整型/浮点型 |
| bool      | Logical value                             | 布尔量    |
| input     | Digital inputs                            | 开关量输入  |
| output    | Digital outputs                           | 开关量输出  |
| regstring | Text display                              | 字符串    |
| task      | State and line                            | 当前任务行  |

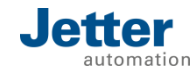

### 通过寄存器访问硬件

- ■寄存器宽度: 32位(4字节);
- ■寄存器类型: 整型/浮点型;
- ■寄存器服务于硬件,变量服务于程序;
- ■在运行时(连接中断),读写寄存器也会失败!
- ■寄存器不能作为内存访问功能,它们是硬件接口概念的一部分!

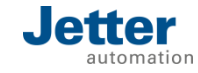

## 通过变量表创建符号变量

■用户寄存器

#### ■系统寄存器

- ■模块寄存器
- ■输出

#### ■输入

- ■标志位
- ■常量

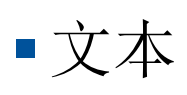

■ 定义默认值

|    | Name          | Number       | Туре     | Default  | Comment     |     |
|----|---------------|--------------|----------|----------|-------------|-----|
| 13 | nSum          | 1000000      | int      | 0        |             |     |
| 14 | nStep         | 1000001      | int      | 1        |             |     |
| 15 | rsSec         | 102911       | int      |          |             |     |
| 16 |               |              |          |          |             |     |
| 17 | b_1           | 1            | bool     |          | flags[x     | :]  |
| 18 | b_2           | 2            | bool     | false    |             |     |
| 19 | b_3           | 3            | bool     | false    |             |     |
| 20 | b_4           | 4            | bool     | true     |             |     |
| 21 |               |              |          |          |             |     |
| 22 | Value100      | 1000100      | int      |          | mem[x]      |     |
| 23 | Value101      | 1000101      | int      | 101      |             |     |
| 24 | Value102      | 1000102      | int      | 102      |             |     |
| 25 | Value103      | 1000103      | int      | 103      |             |     |
| 26 |               |              |          |          |             |     |
| 27 | i201          | 100000201    | input    |          | inputs[     | x]  |
| 28 | 0209          | 100000209    | output   |          | outputs     | [X] |
| •  | -             |              |          |          |             |     |
| 4  | 🔅 Symbols.stx | s 🔏 STX_proj | ect.stxp | STX_pro  | ject.stxd × | 0   |
|    | Name          | Address      | Content  | Туре     |             | Сор |
| 1  | nSum          | 1000000      | 0        | regINT   |             |     |
| 2  | nStep         | 1000001      | 1        | regINT   |             |     |
| 3  | b_2           | 2            | 0        | FLAG     |             |     |
| 4  | b_3           | 3            | 0        | FLAG     |             |     |
| 5  | b_4           | 4            | 1        | FLAG     |             |     |
| 6  | Value101      | 1000101      | 101      | regINT   |             |     |
| 7  | Value102      | 1000102      | 102      | regINT   |             |     |
|    |               |              | 100      | T 1 7 77 |             |     |

STX\_projectDefaults.stxda 🗙

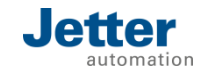

4

111

## 创建新项目

- 项目类型
  控制器选择
  库
  工作空间
  项目名称
- ■项目路径

| <u>J⁵</u> New                                                                                                    |                                                                                                    |        |
|----------------------------------------------------------------------------------------------------|----------------------------------------------------------------------------------------------------|--------|
| Workspace       Project       File       Other Docum <ul> <li>STX</li> <li>Industrial Automation</li> <li>Common</li> <li>Motion</li> <li>Motion Control</li> <li>Jetter Visualisation</li> <li>Samples</li> <li>Templates</li> <li>Mobile Automation</li> <li>Common</li> <li>JSO Visualisation</li> <li>Jetter Visualisation</li> <li>Jetter Visualisation</li> <li>Jetter Visualisation</li> <li>Samples</li> <li>Templates</li> </ul> <li>Mobile Automation</li> <li>Common</li> <li>Jetter Visualisation</li> <li>Samples</li> <li>Templates</li> <li>Library</li> <li>Common</li> <li>Virtual Automation</li> <li>Common</li> <li>ST</li> <li>ST</li> <li>St</li> <li>Common</li> <li>ST</li> <li>Common</li> <li>C:\Users\mJakob\Docu</li> | ments Common Product: JC-350 CPU: JC-350 CPU: JC-350 Include Libraries: Motion API v1.0.0.13 Create New Workspace Create New Workspace Create Project Folder automatically Add to Current Workspace ments\My JetSymProjects\Neu |        |
|                                                                                                    | OK                                                                                                    | Cancel |

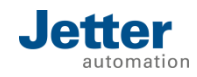

### 硬件扫描

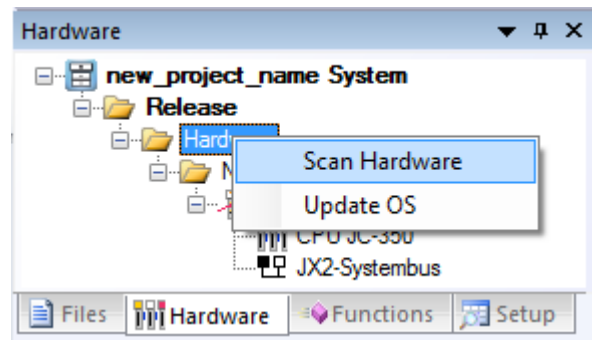

| IP address mask:                                                                                                    | 192.1   | 68.12.         | Scan                                  |
|----------------------------------------------------------------------------------------------------|---------|----------------|---------------------------------------|
| Timeouts (Ping/Connect):                                                                                                    | 1000    | 2000           | ms                                    |
| JetIP Scan:                                                                                                    | 192.168 | .10.79 👻       |                                       |
| Timeouts (IP-Scan/Connect):                                                                                                    | 1000    | 2000           | ms                                    |
|                                                                                                    | Sca     | anning complet | ted                                   |
| Scanned Hardware:                                                                                                    |         |                | Current Hardware:                     |
| □···□       192.168.12.36         □···□       JC-365MC         □···□       192.168.12.39         □···□       192.168.12.39         □···□       JV-10xx |         |                | □···································· |
|                                                                                                    |         |                | Apply                                 |

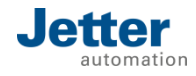

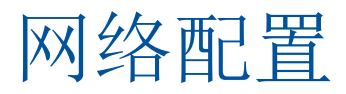

- 以太网IPv4设置(PC)
  - 设置TCP/IPv4的IP地址和子网掩码,使控制器与个人电脑IP处于 同一网段
  - 通过测试(test)按钮在线测试通讯是否正常

| Internet 协议版本 4 (TCP/IPv4) 雇性                                                                                                    | Controller                                                                                                  |
|----------------------------------------------------------------------------------------------------|----------------------------------------------------------------------------------------------------|
| 常规<br>如果网络支持此功能,则可以获取自动指派的 IP 设置。否则,<br>您需要从网络系统管理员处获得适当的 IP 设置。                                                                                                    | Product: JC-120MC<br>CPV: JC-120MC<br>Versi <u>o</u> n: 1.29 • <u>T</u> est                                 |
| <ul> <li>● 使用下面的 IP 地址(S):</li> <li>IP 地址(I):</li> <li>192.168.1.99</li> <li>子网摘码(U):</li> <li>255.255.255.0</li> <li>默认网关(U):</li> <li></li> </ul>                          | Autorun Autoflash Online Version Detection                                                                  |
| <ul> <li>● 自动获得 DNS 服务器地址 (2)</li> <li>● 使用下面的 DNS 服务器地址 (2):</li> <li>首选 DNS 服务器 (2):</li> <li>▲用 DNS 服务器 (2):</li> <li>▲目 DNS 服务器 (2):</li> <li>▲目 DNS 服务器 (2):</li> </ul> | Type: <u>Ethernet</u><br>IP addre <u>s</u> s: 192.168.1.3<br>T <u>i</u> meout: 5000 ms<br><u>B</u> audrate: |
|                                                                                                    | Port numbe <u>r</u> : default -                                                                             |

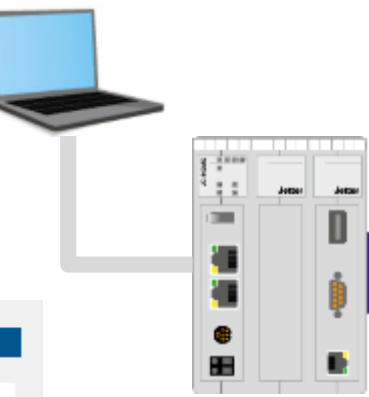

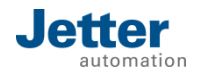

#### ■ IP可以通过如下方式重新设置

- 重新恢复出厂设置(出厂默认IP: 192.168.10.15)
- 通过配置文件(System/Config.ini)
- 通过配置文件(System/Config.ini )和拨码开关(DIP)
- 通过非易失性寄存器
- 运行期间修改IP地址

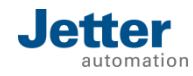

#### 步骤:

- 将拨码开关(DIP)按下图设置
- 重启控制器
- 出厂默认IP地址: 192.168.10.15

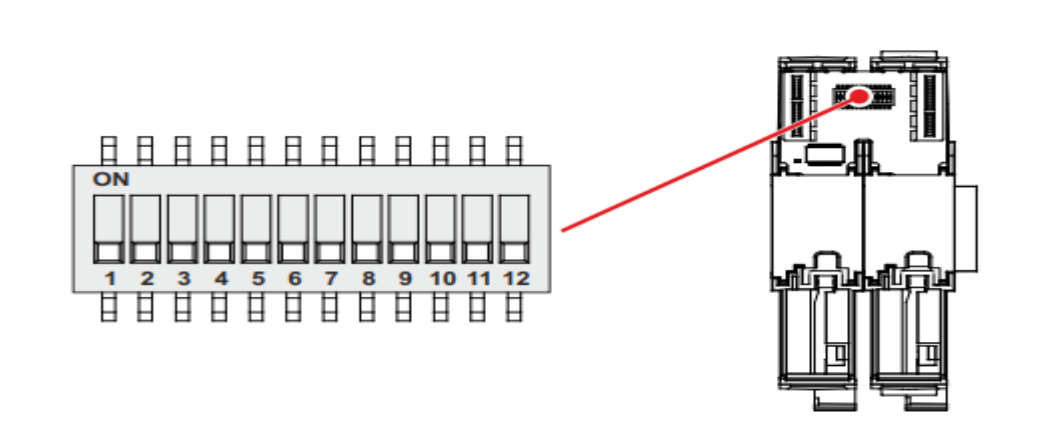

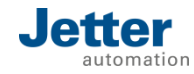

## 通过配置文件设置IP

#### 步骤:

- 通过FTP建立控制器与PC的连接;
- 以管理员权限登录,并输出用户名和密码 用户名: admin;

密码: admin;

- 打开System文件夹
- 修改并保存config.ini文件
- 关毕FTP连接
- 重启控制器

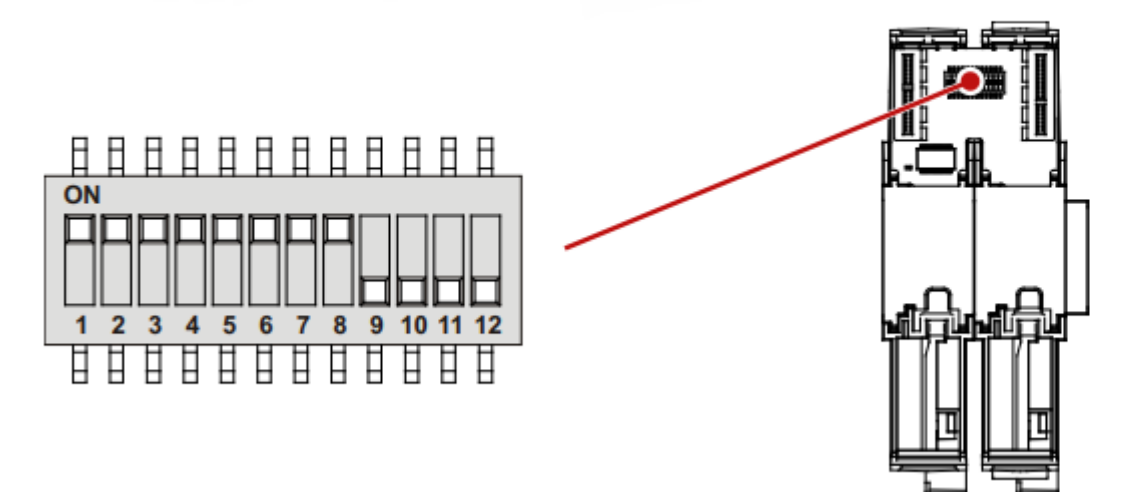

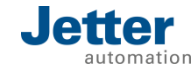

## 通过配置文件和拨码开关设置IP

#### 步骤:

- 通过FTP建立控制器与PC的连接;
- 以管理员权限登录,并输出用户名和密码 用户名: admin;
  - 密码: admin;
- 打开System文件夹
- 修改并保存config.ini文件
- 关毕FTP连接
- 重启控制器

#### configuration file config.ini file.

[IP]

. . .

Address = aaa.bbb.ccc.1

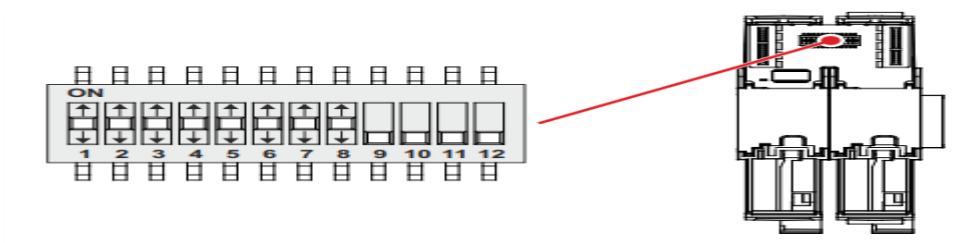

| DIP switch |     |     |     |     |     |     | IP address |                    |
|------------|-----|-----|-----|-----|-----|-----|------------|--------------------|
| 1          | 2   | 3   | 4   | 5   | 6   | 7   | 8          |                    |
| OFF        | OFF | OFF | OFF | OFF | OFF | OFF | OFF        | Default IP address |
| ON         | OFF | OFF | OFF | OFF | OFF | OFF | OFF        | aaa.bbb.ccc.1      |
| OFF        | ON  | OFF | OFF | OFF | OFF | OFF | OFF        | aaa.bbb.ccc.2      |
| ON         | ON  | OFF | OFF | OFF | OFF | OFF | OFF        | aaa.bbb.ccc.3      |
|            |     |     |     |     |     |     |            |                    |
| OFF        | ON  | ON  | ON  | ON  | ON  | ON  | ON         | aaa.bbb.ccc.254    |
| ON         | ON  | ON  | ON  | ON  | ON  | ON  | ON         | from config.ini    |

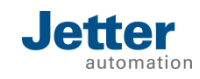

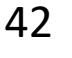

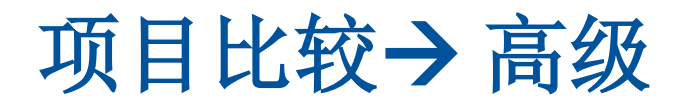

| J <sup>s</sup> new_project_name - Jetter JetSym - [new_project_name.stxp] |                             |          |  |  |  |  |  |  |
|---------------------------------------------------------------------------|-----------------------------|----------|--|--|--|--|--|--|
| File Edit View Project Bui                                                | ld Debug Setup Tools Window | Help     |  |  |  |  |  |  |
| i 🗅 💕 🎽 🔒 🌒 🖉 🖓 🕍                                                         | Build                       | F7 b_1   |  |  |  |  |  |  |
| Files                                                                     | Rebuild All Ctrl            | +F7      |  |  |  |  |  |  |
| Workspace 'new_project_nam                                                | Clean                       | torun    |  |  |  |  |  |  |
| rew_project_name file     Program                                         | Compare Program             | Quick    |  |  |  |  |  |  |
|                                                                           | Upload Program              | Advanced |  |  |  |  |  |  |
| Include<br>                                                               | Download Program            |          |  |  |  |  |  |  |

PC项目与控制器当前内部项目的比较!

| Build                                                                                                    |
|----------------------------------------------------------------------------------------------------|
| new_project_name - up-to-date.                                                                                                    |
| Comparing<br>Controller program from 20.02.2018 12:05:42<br>Local program built 20.02.2018 13:29:16<br>6 additional task(s) found on target<br>Programs are different. |
| <                                                                                                    |
| ▶ Debug 🛗 Build 🙀 Find in Files 2 🙀 Find in Files 1                                                                                                    |

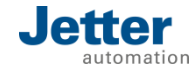

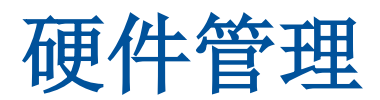

| Hardware 🔻 🗘 🗙                                                                                                    | Configuration                                                    | Set | Config                        | Get Config    | Set Onli | ne   | Load       |      | Save          |
|----------------------------------------------------------------------------------------------------|------------------------------------------------------------------|-----|-------------------------------|---------------|----------|------|------------|------|---------------|
| rew_project_name System *     Project_name System *     Project_name System *     Project_name System *     Project_name System *                                                                                                    | Setup<br>Inputs<br>Outputs                                       |     | Name<br>Pulse                 | Width Modulat | ion PWM  | Numb | er Content | Type | Comment       |
| i → Detwork                                                                                                    | Pulse Stretching with Digital Inputs<br>Digital Input Filters    | •   | Enable                        |               |          | 515  | 49152      | int  | This module n |
| CPU JC-365MC                                                                                                    | Counter A                                                        |     | Prescaler_9_12                |               |          |      | 0          | int  | The PWM fre   |
| · Motion Control<br>MC-Global<br>· ··· ■ MZ-Systembus                                                                                                    | Error conditions Digital outputs                                 |     | Duty_Out10 Duty_Out11         |               |          | 527  | 0          | int  | Configuration |
|                                                                                                    | Pulse Width Modulation PWM                                       |     |                               |               |          | 520  | 0          | int  | Configuration |
|                                                                                                    | Inputs/Outputs                                                   |     | Duty_Ou                       |               |          | 530  | 0          | int  | Configuration |
|                                                                                                    |                                                                  |     | Prescaler_13_16<br>Duty_Out13 |               |          | 531  | 32768      | int  | The PWM fre   |
|                                                                                                    |                                                                  |     |                               |               |          | 532  | 0          | int  | Configuration |
|                                                                                                    |                                                                  |     | Duty_Out                      | ıt14          |          | 533  | 0          | int  | Configuration |
| 📄 Files 🛛 🙀 Hardwa 🕬 Functio 📆 Setup                                                                                                    | Mod1 × 🔊 new_project_nar                                         |     | Duty_Out                      | ıt15          |          | 534  | 240        | int  | Configuration |
|                                                                                                    |                                                                  |     | Duty_Out                      | #16           |          | 535  | 15         | int  | Configuration |
| bits 100020515                                                                                                    | Σ                                                                | s ) |                               |               |          |      |            |      |               |
| Content:<br>PWM for OUT 15 is active. I<br>PWM for OUT 9 is active.<br>PWM for OUT 10 is active.<br>PWM for OUT 10 is active.<br>PWM for OUT 10 is active.<br>PWM for OUT 10 is active.<br>PWM for OUT 11 is active.<br>PWM for OUT 12 is active.<br>PWM for OUT 13 is active.<br>PWM for OUT 13 is active.<br>PWM for OUT 14 is active.<br>PWM for OUT 15 is active.<br>PWM for OUT 15 is active.<br>PWM for OUT 15 is active.<br>PWM for OUT 15 is active.<br>PWM for OUT 15 is active.<br>PWM for OUT 15 is active.<br>PWM for OUT 15 is active.<br>PWM for OUT 16 is active.<br>PWM for OUT 15 is active.<br>PWM for OUT 15 is active.<br>PWM for OUT 15 is active.<br>PWM for OUT 16 is active.<br>PWM for OUT 16 is active.<br>PWM for OU | PWM for OUT 16 is  OK OK e ve ve ve ve ve ve ve ve ve ve ve ve v |     |                               |               |          |      |            |      |               |

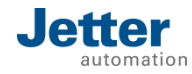

#### 示波器功能

#### 可以通过JetSym软件自带示波器监控变量,比如:

- 开关量输入输出
- 模拟量输入输出
- 伺服轴数据(位置、速度、偏差、加减速等)

| Infl LotSum        | Orcillorcope File                       | Add to project |
|--------------------|-----------------------------------------|----------------|
| M letSym           | Extended Orcillorcone File              | eth test       |
| M letSym           | Extended Oscilloscope File (compressed) | (recess        |
| ar recoym          | extended oscilloscope the (compressed)  |                |
|                    |                                         |                |
|                    |                                         |                |
|                    |                                         |                |
|                    |                                         |                |
|                    |                                         |                |
|                    |                                         |                |
|                    |                                         |                |
|                    |                                         |                |
|                    |                                         |                |
|                    |                                         |                |
|                    |                                         |                |
|                    |                                         |                |
|                    |                                         |                |
| File name:         |                                         |                |
| File <u>n</u> ame: |                                         |                |

| r                             |                                                      | 🔨 🕹 TuringRok - Met Morris Motorcomo ze                                                                                                    | and they model                                                                                                    |                                               |                                                                                                    |                |             |                                                                                     |               |               |                |     | CHERT  |
|-------------------------------|------------------------------------------------------|----------------------------------------------------------------------------------------------------|----------------------------------------------------------------------------------------------------|-----------------------------------------------|----------------------------------------------------------------------------------------------------|----------------|-------------|-------------------------------------------------------------------------------------|---------------|---------------|----------------|-----|--------|
| J <sup>S</sup> Oscilloscope W | lizard 📃 🖓 🔤                                         | THE BRI VAN POST BAT DOWN MAN                                                                                                    | 100 0000 May                                                                                                    | lorum.                                        |                                                                                                    |                | SUTURAL ST  | 19.8                                                                                |               |               |                |     |        |
|                               |                                                      | Datate Standing                                                                                                    | **                                                                                                    | ]                                             |                                                                                                    |                |             | 1                                                                                   |               | -             |                | 1   | 8      |
|                               |                                                      | n 15 TreasingNeth Titler                                                                                                    | <u></u>                                                                                                    | *                                             |                                                                                                    |                |             |                                                                                     |               |               |                |     |        |
| Device                        | ν.Υ.                                                 | it io InCale<br>Office (Tab. she                                                                                                    |                                                                                                    |                                               |                                                                                                    | o              |             |                                                                                     |               |               |                |     |        |
| 201100                        | avu +                                                | Official and a state                                                                                                    |                                                                                                    | 76                                            |                                                                                                    |                |             |                                                                                     |               |               |                |     |        |
|                               |                                                      | Transfirst etc.                                                                                                    | 1.1                                                                                                    | (Market State                                 | Other Sources                                                                                                    | (8,19)         | Colleron to | land                                                                                | C.F. Son      |               |                |     |        |
|                               |                                                      | Distance in the second second |                                                                                                    |                                               | Tendes (an Denis/Augustanter (m) days) (m)                                                                                                    | 20<br>Cent     | hoa         | [a]                                                                                 | 3             |               |                |     |        |
| Access Method                 | Register 🔻                                           | in Data See                                                                                                    |                                                                                                    |                                               | bare Greethant •                                                                                                    | Enterent       | anes Arian  | (hepptar)<br>Sector                                                                 |               |               |                |     |        |
|                               |                                                      | The start                                                                                                    |                                                                                                    | Sweet C                                       | motor for Manual -                                                                                                    |                | Nau -       | (Instantin in)                                                                      |               |               |                |     |        |
| <b>N 1</b> <i>0</i>           | [Castard]                                            | La Ofern<br>La Terrer Piter                                                                                                    |                                                                                                    | 3                                             | Time: 200                                                                                                    |                | have        | Saturdantin bas ( ber'd')<br>Saturdantin bas ( ber'd')<br>Saturdantin bas ( ber'd') | e levri       |               |                |     |        |
| Value Group                   | Control                                              | -S leages film                                                                                                    |                                                                                                    | - 200                                         | rotate a                                                                                                    |                | 1.000       | Set and Getaplately In-                                                             | 8             |               |                |     |        |
|                               |                                                      |                                                                                                    |                                                                                                    | -                                             |                                                                                                    |                |             | Jugar and [a]                                                                       |               |               |                |     |        |
| Value                         | Target position [mm]                                 |                                                                                                    |                                                                                                    | 1011                                          |                                                                                                    |                |             |                                                                                     |               |               |                |     |        |
|                               |                                                      |                                                                                                    | -                                                                                                    |                                               |                                                                                                    |                |             | 4                                                                                   |               |               |                | ÷., | 00.001 |
| р.:.                          | Acceleration (max.) [mm/s]                           |                                                                                                    |                                                                                                    | -                                             | nia .                                                                                                    | - 2            |             |                                                                                     |               | - 50          | -              |     |        |
| Kegister                      | $\left[ \text{Actual position [mm]} \right]$         |                                                                                                    | Care Jase                                                                                                    | en Groka                                      | Name   Anton   Annual   Carrier                                                                                                    |                |             |                                                                                     |               |               |                |     |        |
|                               | Set eggeleration (interpolated) [mm/s <sup>2</sup> ] |                                                                                                    | 1 Jack Lanin<br>1 Jack Lanin<br>1 Jack Lanin                                                                                                    | of any excession (or<br>a Cost served (or ins | en fan 1.000 Aphael Marca<br>en fan 1 an 1 an 1 an 1 an 1 an 1 an 1 an                                                                                                    | 000<br>112 110 | * 8-8-      |                                                                                     |               |               |                |     |        |
|                               | Set acceleration (interpolated) [mm/s]               |                                                                                                    | 3 (all their their | autoria de la la                              | K (SeeCI Pro I<br>10 Pro I<br>11 Pro I<br>11 Pro | 1920           | 1884        |                                                                                     |               |               |                |     |        |
|                               | Set position (interpolated) [mm]                     |                                                                                                    | 4                                                                                                    |                                               |                                                                                                    |                | 18.83       |                                                                                     |               |               |                |     |        |
|                               | Speed (Interpolated) [mm/s]                          |                                                                                                    | 4 Alterey                                                                                                    | ALL STATES                                    | the control of the Original States of the States of the St                                                                                                    | evieres 3      | states to 3 | Michigan (Change                                                                    | and Shavatana | in 17 maniore | tout & Martine |     |        |
|                               | Terget position [mm]                                 | _                                                                                                    | fane -                                                                                                    |                                               |                                                                                                    |                |             |                                                                                     |               |               |                |     |        |
|                               | Tracking error [mm]                                  | stores day Manual Ting                                                                                                    | illines and                                                                                                    | a grant                                       | ar garanar                                                                                                    |                |             |                                                                                     |               |               |                |     |        |
|                               | Hacking error [mm]                                   | PORtane Mondar-good                                                                                                    |                                                                                                    |                                               |                                                                                                    |                |             |                                                                                     |               |               |                |     | SOUND  |

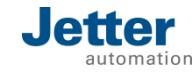

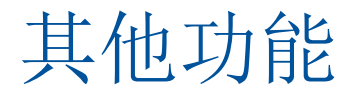

#### ○上传/下载程序(重启)

#### ○下传/下载变量数据(File.DA)

#### ○通过JetSym登录文件系统(file system)

#### ○通过FTP工具登录文件系统(file system)

○上传/下载源码

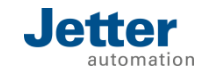

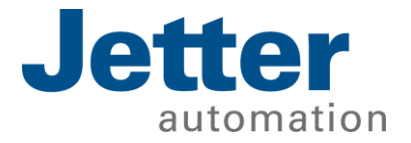

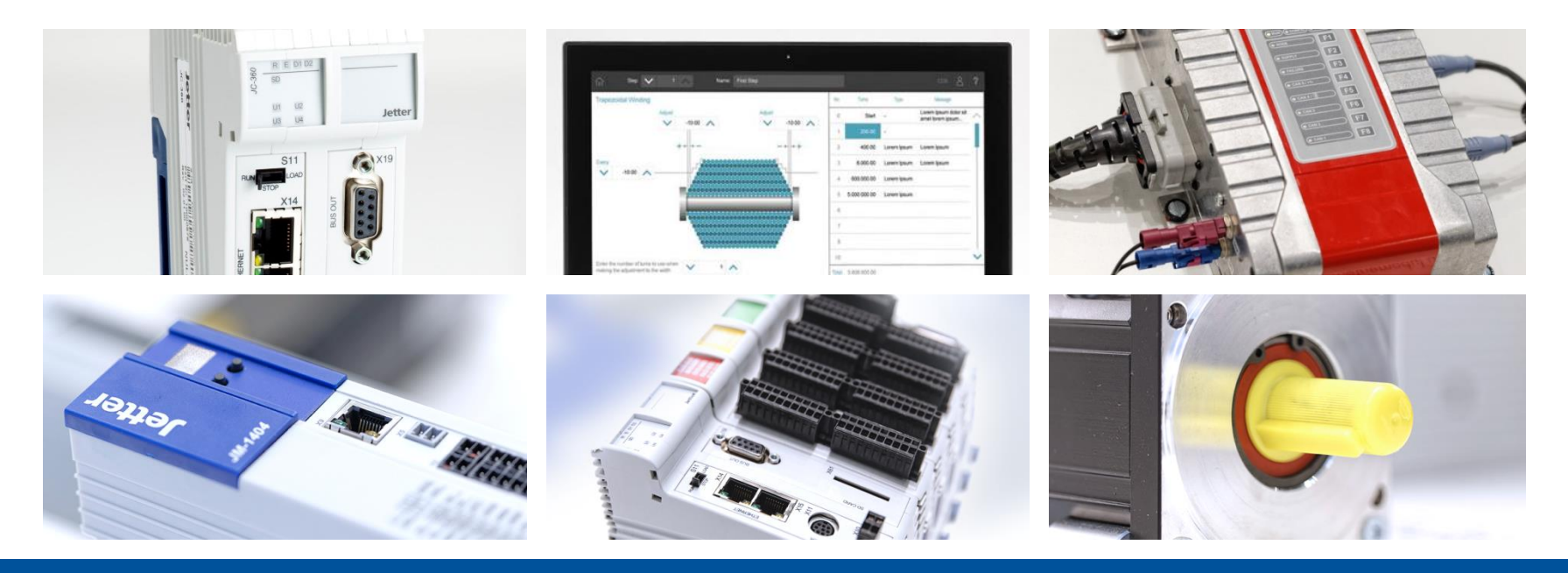

## 谢谢!

联系我们: <u>电话:</u> 021-58691233 | 邮箱: \_contact@jetterat.cn

We automate your success.